## **Dementia Patients and MyHealth Record**

📃 Unknown macro: 'export-link'

| Recipe<br>Name:           | Dementia Patients and MyHealth Record                                                                                                    |
|---------------------------|----------------------------------------------------------------------------------------------------|
| Rationale:                | Sharing health information is very useful if patients are admitted to hospital or are seeing other providers. MyHealth Record provides an easy way to share patient records with other providers.                                                                                                    |
| Target:                   | The number of patients with Dementia who had a SHS uploaded in the previous 12 months                                                                                                    |
| CAT<br>Starting<br>Point: | <ol> <li>CAT Open - CAT4 view (all reports) loaded</li> <li>Population Extract Loaded and Extract Pane "Hidden"         <ul> <li>Filter Pane open and under the 'General' tab 'Active Patients' (3x &lt;2 years) selected (this step can be omitted if you want to search for all patients).</li> </ul> </li> </ol> |

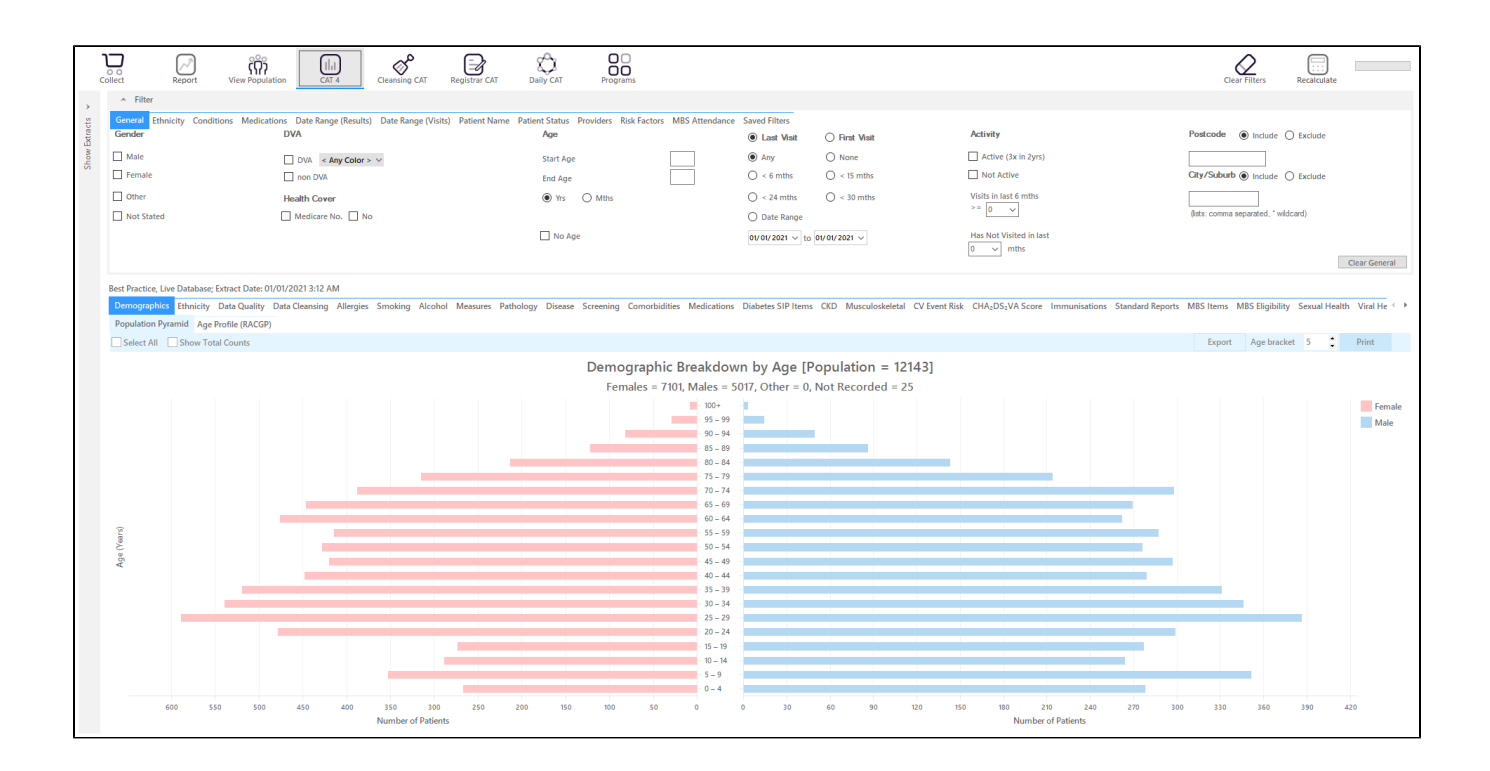

## **RECIPE Steps Filters:**

• In the "Conditions" Tab, under "Mental Health" category, select "Yes" for Dementia

| General Ethnicity Con<br>Chronic Mental Health                            | ditions Medications<br>Cancer Other | Date Range (Results) | Date Range (Visits) | Patient Name Patient Stat | us Providers Risk | Factors MBS Attendance | Saved Filters |                  |
|---------------------------------------------------------------------------|-------------------------------------|----------------------|---------------------|---------------------------|-------------------|------------------------|---------------|------------------|
| Mental Health                                                             | No No                               | MH - Degenerative    |                     | MH - Developmental Yes    | No No             | MH - Other             |               |                  |
| High Prevalence: Anxiety Depression Low Prevalence: Schizophrenia Bipolar | No<br>  No<br>  No<br>  No          | Dementia             | □ No                | ADHD Autism               | No                | Postnatal Depression   | □ No          | Clear Conditions |

• In the "Date Range (Results)" Tab select "12 mths" or another date range

| General Ethnicity Conditions Medicat            | tions Date Range (Results) Date R         | ange (Visits) Patient Name Patient Sta     | tus Providers Risk Factors MBS Attendand           | e Saved Filters                                    |               |
|-------------------------------------------------|-------------------------------------------|--------------------------------------------|----------------------------------------------------|----------------------------------------------------|---------------|
| Date Range for Last Recorded Result of          | or Event                                  |                                            |                                                    |                                                    |               |
| The date range selected will filter out results | s or events that are not within the selec | cted period and treat them as not recorded | This filter is not applicable to graphs that displ | ay time periods.                                   |               |
| O All                                           |                                           |                                            |                                                    | Use for:<br>Measurements                           |               |
| <= 6 mths                                       | (<= 12 mths)     (<= 12 mths)     (       | < = 15 mths                                | 🔘 <= 24 mths                                       | Pathology<br>MBS Items                             |               |
| O Date Range (from - to)                        |                                           |                                            |                                                    | Maternal Health (birth date/weight)<br>Visit Types |               |
| 01/01/2021 🗸                                    | 01/01/2021 🗸                              |                                            |                                                    | Digital Health (SHS/ES uploads)<br>Smoking/Alcohol |               |
|                                                 |                                           |                                            |                                                    | Influenza<br>Ceprical Screenings                   |               |
|                                                 |                                           |                                            |                                                    | FOBT                                               |               |
|                                                 |                                           |                                            |                                                    |                                                    | Clear Results |

- Click "Recalculate"
- Click 'Hide Filters'

## **Report Steps**

- Select the "Digital Health/My Health Record and SHS" tab
- this will show you the number of patients with dementia who had a SHS uploaded from your practice in the last 12 months.
- To see the details of the patients double click on the part of the graph of interest

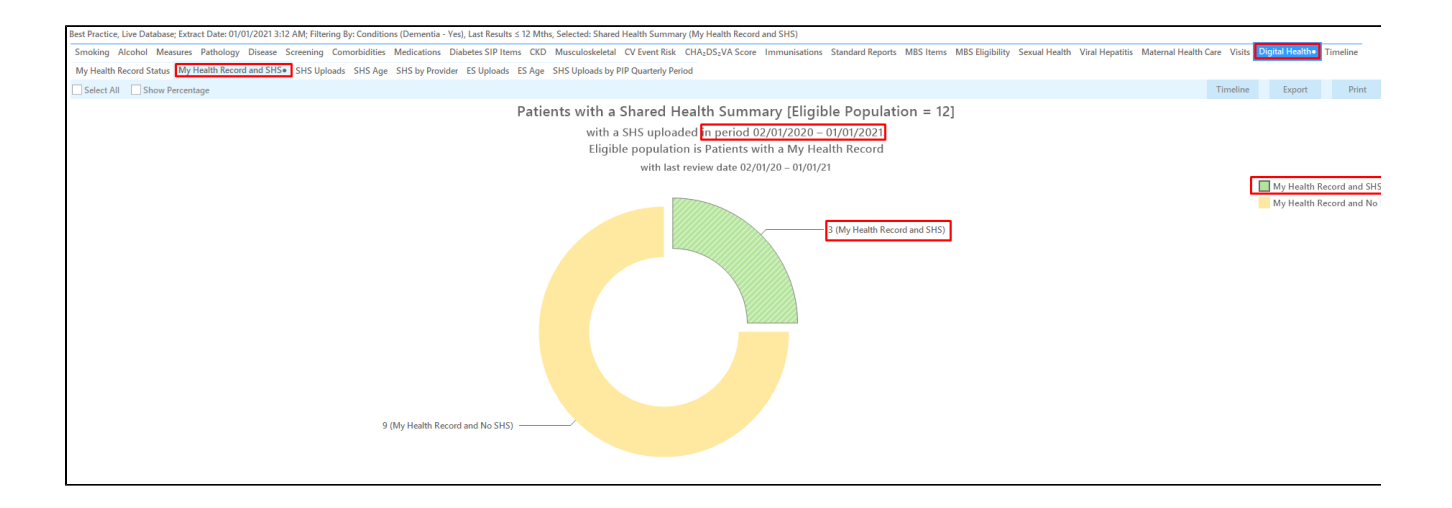

| Reidentify Report [Patient Count = 3]         Filtering By: Conditions (Dementia - Yes), Last Results ≤ 12 Mths, Selected: Shared Health Summary (My Health Record and SHS)         ID       Sumame       First Name       Known As       Sex       D.O.B<br>(Age)       Address       City       Postcode       Phone (H/W)       Phone (M)       Medicare       Shared<br>Health<br>Summary         153       Sumame       Firstname_78       Firstname_78       F       01/01/1948       12 John St       Suburb Town       4067       H:07 5050505       1234999999       12341234123       2 Uploads                                                                                                    |                                         |  |
|----------------------------------------------------------------------------------------------------|-----------------------------------------|--|
| (Age)         Health<br>Summary           153         Surname         Firstname_78         Firstname_78         F 01/01/1948         12 John St         Suburb Town         4067         H:07 5050505         1234999999         12341234123         2 Uploads                                                                                                    | Shared                                  |  |
|                                                                                                    | Health<br>Summary<br>Date               |  |
| 4         4         (73)         W:07 50509999         4           10149         Surname         Firstname_55         Firstname_55 F         01/01/1944         12 John St         Suburb Town         5556         H:07 5050500         1234999999         12341234123         1 Upload           99         99         (77)         Cross         Suburb Town         5556         H:07 5050500         1234999999         12341234123         1 Upload                                                                                                    | 01/07/2020<br>Last Upload<br>13/05/2020 |  |
| 2465         Surmame         Firstname_10         Firstname_10 | Last Upload<br>30/04/2020               |  |

The last column will show the date of the upload, and the total number of uploads in the last 12 months is also shown.

## To Export Patient List to Microsoft Excel:

1. Click on the "Export Icon"

L-

at the top of the Patient Reidentification window.

- 2. Click on "Excel"
- 3. Choose a file name and a location to save to (eg. Create a folder C:/ClinicalAudit/CAT Patient FollowUp)
- 4. Click "Save"

The steps above will produce a list of patients with contact details in MS Excel which can then be used to:

- 1. Go back through the individual patient records in the GP Clinical Desktop System (CDS) and update known records
- 2. Phone patients to update their record
- 3. Produce a mail merge to recall patients for follow up